# Procedura per inserimento **Offerta di Tirocinio "ad personam"** per avvio tirocinio a favore di studente già selezionato

E' possibile inserire un'offerta di tirocinio soltanto se la Farmacia ha già stipulato una convenzione per lo svolgimento dei tirocini curriculari con l'Alma Mater Studiorum - Università di Bologna

ALMA MATER STUDIORUM UNIVERSITÀ DI BOLOGNA WWW.UNIBO.IT Change language English

UNIVERSITÀ DI BOLOGNA

Tirocini

### Benvenuto nel servizio online Tirocini

I Tirocini sono lo strumento per favorire il contatto tra gli studenti, i laureati e le aziende/enti interessati ad offrire opportunità di tirocinio

Per accedere al servizio:

Se l'azienda/ente è già registrata utilizzare le credenziali personali

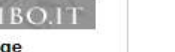

Per chi è già accreditato ma non ricorda username e/o password è possibile utilizzare il servizio di recupero credenziali online

Se l'azienda/ente non è ancora registrata utilizzare il bottone sottostante per ottenere le credenziali e richiedere di attivare una convenzione. Il bottone Registrati può essere utilizzato anche per accreditarsi come nuovo referente di una azienda/ente già registrata

Registrati »

Login »

1. Collegarsi a https://aziende.unibo.it/ e cliccare su Login

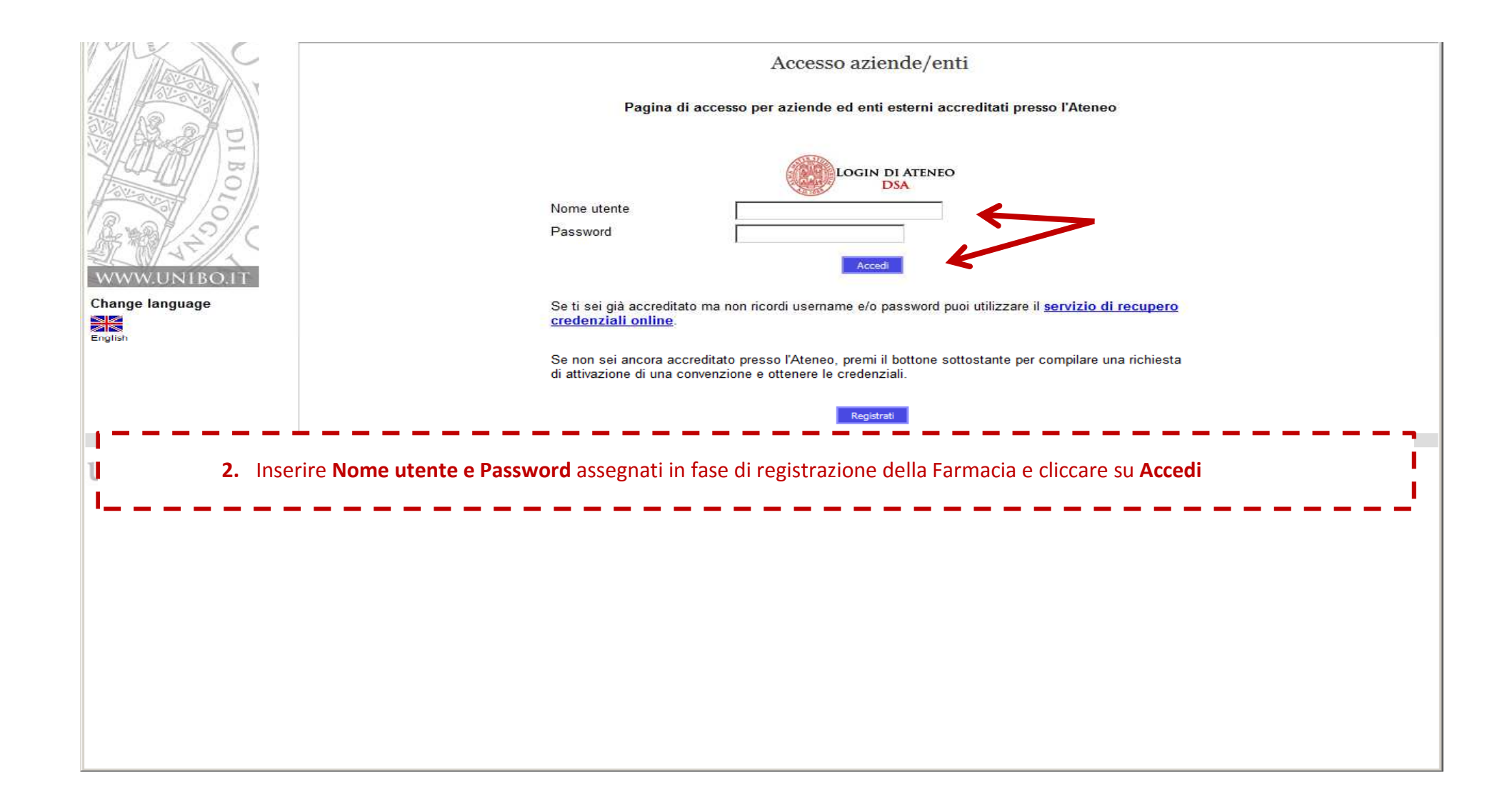

| NIVERSITA DI BOLOGN           | б<br>А                                                                                                    |  |  |  |  |  |
|-------------------------------|----------------------------------------------------------------------------------------------------|--|--|--|--|--|
| 2                             | Tirocini - Welcome                                                                                                    |  |  |  |  |  |
| enzioni<br>aglio azienda/ente | Home page aziende/enti                                                                                                    |  |  |  |  |  |
| renti<br>ini                  | Benvenuto nell'area di gestione dei tirocini                                                                                                    |  |  |  |  |  |
| te di tirocinio<br>este       | Avviso Tirocini Post Laurea                                                                                                    |  |  |  |  |  |
| nistrazione                   | La nuova normativa sui tirocini della regione Emilia Romagna entrata in vigore il primo luglio scorso introduce alcune modifiche che, per il tirocinante, l'ente ospitante e l'ente promotore, rendono indispensabile<br>l'accesso alla piattaforma regionale "Lavoro per te". Con l'obiettivo di semplificare la procedura e ridurre al minimo le operazioni sulla piattaforma regionale, si è reso necessario un adeguamento dell'applicativo |  |  |  |  |  |
| language                      | tirocini dell'Università di Bologna che richiede una fase di sperimentazione. Durante il mese di agosto, per testare la nuova procedura gli uffici inizieranno a gestire le pratiche relative ai tirocini che saranno attivati da metà di settembre.                                                                                                    |  |  |  |  |  |
|                               | In alternativa è possibile rivolgersi ad uno dei <u>soqqetti promotori</u> autorizzati dalla Regione.                                                                                                    |  |  |  |  |  |
|                               | Tirocini curriculari per studenti                                                                                                    |  |  |  |  |  |
|                               | In applicativo è possibile:                                                                                                    |  |  |  |  |  |
|                               | <ul> <li>a. publicate one de l'atoletta de gli studenti interessati ad effettuare il tirocinio</li> <li>c. accettare la richiesta del candidato selezionato</li> <li>d. compilare il programma di tirocinio e attendere le successive fasi di approvazione.</li> </ul>                                                                                                    |  |  |  |  |  |
|                               | Tirocini formativi e di orientamento                                                                                                    |  |  |  |  |  |
|                               | In applicativo è possibile:<br>a. pubblicare offerte di tirocinio post laurea con sede di svolgimento in tutto il territorio nazionale                                                                                                    |  |  |  |  |  |
|                               | Una volta selezionato il candidato per attivare un tirocinio formativo e di orientamento in Emilia Romagna è necessario:                                                                                                    |  |  |  |  |  |
|                               | <ul> <li>c. accettare la richiesta del candidato</li> <li>d. compilare il programma di tirocinio e contattare l'Ufficio tirocini di riferimento</li> </ul>                                                                                                    |  |  |  |  |  |
|                               | L'UNIVERSITA' DI BOLOGNA GESTISCE DIRETTAMENTE I TIROCINI FORMATIVI E DI ORENTAMENTO CON SEDE IN EMILIA ROMAGNA<br>I tirocini formativi e di orientamento che hanno luogo in Regioni diverse dall'Emilia Romagna sono promossi secondo le rispettive normative e l'attivazione è gestita dai soggetti promotori autorizzati (es. Centri<br>per l'Impiego, Agenzie per il lavoro, Enti di formazione).                                           |  |  |  |  |  |
|                               | Dati azienda/ente                                                                                                    |  |  |  |  |  |
|                               | Ragione Sociale:       Antica Farmacia dei Servi S.n.c. (Farmacia)         Nazionalità:       ITALIA         Partita Iva:       03402381200         Codice Fiscale:       03402381200                                                                                                    |  |  |  |  |  |
|                               | Offerte di tirocinio attive                                                                                                    |  |  |  |  |  |
|                               | Nuova offerta di tirocinio                                                                                                    |  |  |  |  |  |
| -                             |                                                                                                    |  |  |  |  |  |
|                               | ,                                                                                                    |  |  |  |  |  |
|                               | 3. Cliccare su Nuova offerta di tirocinio                                                                                                    |  |  |  |  |  |
|                               | 3. Cliccare su Nuova offerta di tirocinio                                                                                                    |  |  |  |  |  |
|                               | 3. Cliccare su Nuova offerta di tirocinio                                                                                                    |  |  |  |  |  |
|                               | 3. Cliccare su Nuova offerta di tirocinio                                                                                                    |  |  |  |  |  |
|                               | 3. Cliccare su Nuova offerta di tirocinio                                                                                                    |  |  |  |  |  |

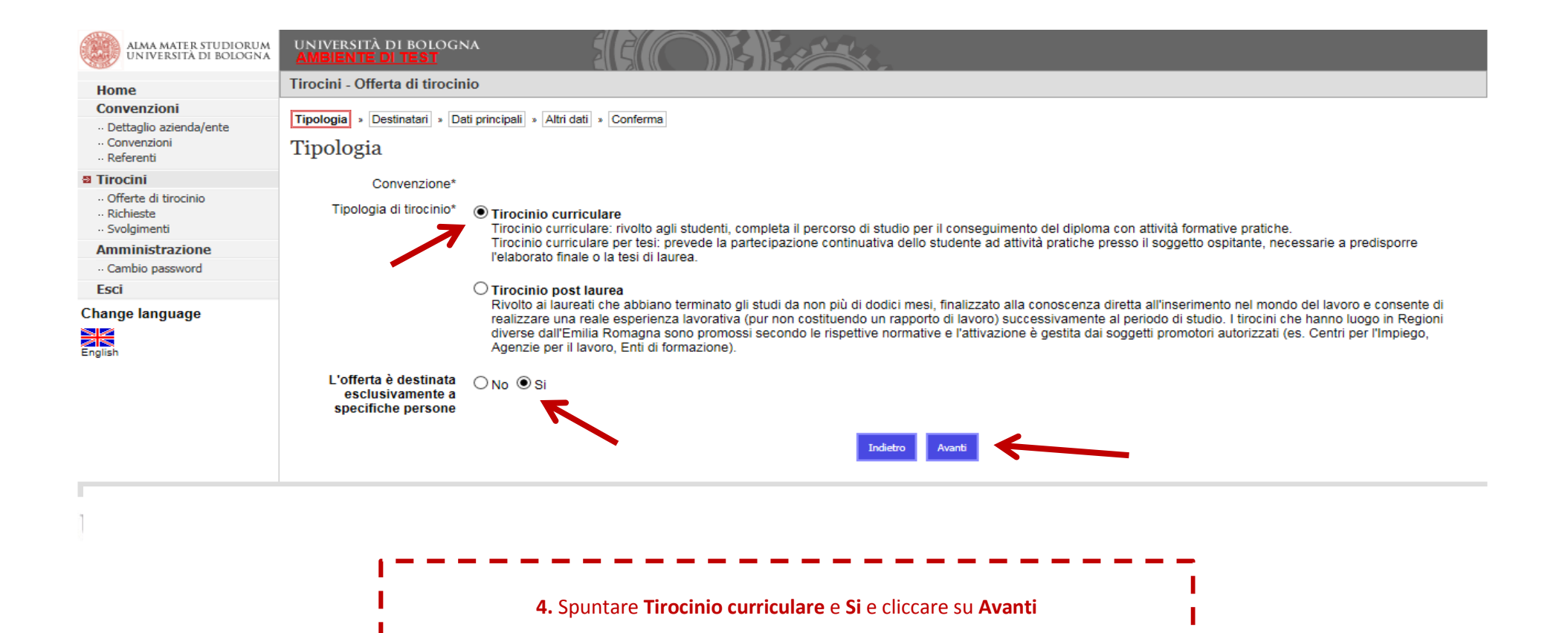

| ALMA MATER STUDIORUM<br>UNIVERSITÀ DI BOLOGNA                              | UNIVERSITÀ DI BOLOGNA<br>AMBIENTE DI TEST                                                                                                    |
|----------------------------------------------------------------------------|----------------------------------------------------------------------------------------------------|
| Home                                                                       | Tirocini - Offerta di tirocinio                                                                                                    |
| Convenzioni<br>·· Dettaglio azienda/ente<br>·· Convenzioni<br>·· Referenti | Tipologia » Destinatari » Dati principali » Altri dati » Conferma<br>Destinatari dell'offerta                                                                                                    |
| Tirocini Offerte di tirocinio Richieste                                    | In questa pagina è possibile scegliere una persona a cui l'offerta è destinata in modo esclusivo<br>Inserire il codice fiscale e premere il pulsante Aggiungi.<br>Al termine premere il pulsante Avanti |
| Svolgimenti     Amministrazione     Cambio password     Esci               | Codice fiscale Aggiungi                                                                                                    |
| Change language                                                            | Indietro Avanti                                                                                                    |
| unil                                                                       | 5. Inserire il codice fiscale dello studente da avviare al tirocinio e cliccare prima su Aggiungi e poi su Avanti                                                                                       |

|     | ALMA MATER STUDIORUM<br>Università di Bologna |
|-----|-----------------------------------------------|
| 111 |                                               |

# Compilazione dell'offerta ad personam – pagina 1/3

Inserire i dati richiesti (i campi obbligatori sono contrassegnati da \*)

| Home                      |                               |                                                    |                                                                         |
|---------------------------|-------------------------------|----------------------------------------------------|-------------------------------------------------------------------------|
| Convenzioni               | Testade Destinated De         | Restances Allerand                                 |                                                                         |
| ·· Dettaglio azienda/ente | Tipologia » Destinatari » Da  | ti principali » Altri dati » Conferma              |                                                                         |
| ·· Convenzioni            | Dati principali               |                                                    |                                                                         |
| ·· Referenti              | Dati principan                |                                                    |                                                                         |
| Tirocini                  |                               | 2                                                  |                                                                         |
| Offerte di tirocinio      | Oggetto del tirocinio*        | Tirocinio curriculare obbligatorio V anno          |                                                                         |
| - Richieste               | Stabilimento/reparto/ufficio* | Farmada                                            |                                                                         |
| Svolgimenti               | etabilitettertepartoralitete  | Farmacia                                           |                                                                         |
| Amministrazione           | Dati relativi al Programma di | tirocinio                                          |                                                                         |
| Cambio paceword           | Email aziondale par           |                                                    |                                                                         |
|                           | comunicazioni relative al     |                                                    |                                                                         |
| ESCI                      | tirocinio *                   |                                                    |                                                                         |
| Change language           | Numero totale degli addetti   |                                                    |                                                                         |
|                           | nell'unità produttiva di      |                                                    |                                                                         |
| Facility                  | riferimento                   |                                                    |                                                                         |
| English                   | Numero dei tirocinanti        |                                                    |                                                                         |
|                           | attualmente ospitati          | 1                                                  |                                                                         |
|                           | nell'unità produttiva di      |                                                    |                                                                         |
|                           | riferimento                   | 2 <u></u>                                          |                                                                         |
|                           | Settore economico             | 47.73.10                                           |                                                                         |
|                           | produttivo (Class ATECO       |                                                    |                                                                         |
|                           | Visualizza elenco *           |                                                    |                                                                         |
|                           | Naziono*                      |                                                    |                                                                         |
|                           | Provincia*                    |                                                    |                                                                         |
|                           | Comuno*                       | BOLOGNA                                            |                                                                         |
|                           | Indirizzo della sede          | BOLOGNA                                            | -                                                                       |
|                           | operativa del tirocinio *     |                                                    |                                                                         |
|                           | Profilo professionale di      | 47.73.10                                           |                                                                         |
|                           | ISTAT formato x.x.x.x.x)      |                                                    |                                                                         |
|                           | Visualizza elenco             |                                                    | < Date presunte d'inizio e di fine                                      |
|                           | Data presunta di inizio 🕕 *   |                                                    |                                                                         |
|                           | Dete en suete di fin e 🤗 t    |                                                    | Indicare un periodo non inferiore a 1 anno, le date inserite in fase di |
|                           | Data presunta di fine 😈 "     |                                                    | inserimente dell'efferte nessene essere modificate prima                |
|                           | Durata *                      | 900 Ore 🗸                                          | insermento dei orierta possono essere modificate prima                  |
|                           | Tompi di accosso ai locali    |                                                    | dell'approvazione della richiesta da parte della Commissione Tirocini.  |
|                           | aziendali *                   | dalle 09 1:00 alle 17 1:00 (compresa pausa pranzo) |                                                                         |
|                           | Ulteriori indicazioni         |                                                    |                                                                         |
|                           | sull'accesso ai locali        |                                                    | < Durata                                                                |
|                           | aziendali *                   |                                                    | Il tirocinio deve essere svolto in modo continuativo per un periodo     |
|                           |                               |                                                    |                                                                         |
|                           |                               |                                                    | compreso tra un minimo di 6 e un massimo di 12 mesi, di norma per       |
|                           |                               | 1                                                  | non niù di 26.40 ara/sattimana a nor samplassiva <b>900 ara</b>         |
|                           | Indennità (se prevista)       |                                                    | non più di 30-40 die/settimana e per complessive <b>500 die</b> .       |
|                           | Indennità mensile (in euro)   |                                                    | < Tempi di accesso ai locali aziendali                                  |
|                           | Modalità di rimborso spese    |                                                    | Sono determinati in autonomia dalla Farmacia in haco alla prepria       |
|                           |                               |                                                    | Sono determinati in autonomia dalla ramiacia in Dase alla propria       |
|                           |                               |                                                    | organizzazione e agli accordi col tirocinante                           |
|                           |                               | 1                                                  |                                                                         |
|                           |                               |                                                    | < indennita mensile/iviodalita di rimporso spese                        |
|                           |                               |                                                    | Non prevista.                                                           |
|                           |                               |                                                    |                                                                         |
|                           |                               |                                                    |                                                                         |
|                           |                               |                                                    |                                                                         |

# Compilazione dell'offerta ad personam – pagina 2/3

Inserire i dati richiesti (i campi obbligatori sono contrassegnati da \*) e cliccare su **Avanti** in fondo alla pagina

| Obiettivi                                                                                                    |                                                                                                    | l commit                                                                                                    |  |
|----------------------------------------------------------------------------------------------------|----------------------------------------------------------------------------------------------------|----------------------------------------------------------------------------------------------------|--|
| Obiettivi in termini di<br>capacità e conoscenze da<br>acquisire durante il tirocinio<br>ed attività previste per<br>raggiungerii * (la modifica<br>di questo campo non è<br>consentita per l'ambito<br>didattico dello studente) | Il tirocinio ha lo scopo di integrare la formazione<br>universitaria con l'applicazione pratica delle conoscenze<br>necessarie ad un corretto esercizio professionale per<br>quanto attiene a:<br>1) conduzione tecnico-amministrativa della farmacia<br>inerente l'organizzazione, il disimpegno e lo svolgimento<br>del servizio farmaceutico sulla base della normativa<br>vigente, europea, nazionale e regionale;<br>2) prestazione farmaceutica con particolare riguardo a<br>quella svolta nell'ambito del Servizio Sanitario | Obiettivi in termini di capacità e conoscenza da<br>acquisire durante il tirocinio ed attività previste po<br>raggiungerli<br>e<br>Attività previste                                                                                                    |  |
| Attività previste * (la<br>modifica di questo campo<br>non è consentita per<br>l'ambito didattico dello<br>studente)                                                                                                    | Lo studente parteciperà alle attività della Farmacia<br>ospitante sotto la supervisione di un Referente iscritto<br>all'Ordine dei Farmacisti da almeno due anni e potrà<br>svolgere tutte le attività riconducibili gli obiettivi<br>specifici del tirocinio.<br>Non è consentito affidare allo studente compiti che<br>esulino dalle finalità previste dagli obiettivi formativi<br>come pure, in condizioni di autonomia, consentirgli la<br>dispensazione al pubblico di medicinali e degli altri                                | sono compilati in maniera automatica dall'applicativo<br>tirocini, riportano i contenuti delle Linee guida per il<br>tirocinio degli studenti iscritti a corsi di studio in<br>Farmacia e CTF e non possono essere modificati.<br>< Data inizio e scadenza pubblicazione |  |
| Date di pubblicazione 🕕                                                                                                    |                                                                                                    | E' il periodo durante il quale l'offerta sarà visibile dagli                                                                                                    |  |
| Data inizio pubblicazione*<br>Data di scadenza della<br>pubblicazione*                                                                                                    |                                                                                                    | studenti per l'accettazione e il proseguimento della<br>procedura di avvio del tirocinio, si consiglia di<br>prevedere almeno 30 giorni.                                                                                                    |  |
|                                                                                                    | Indietro Avanti                                                                                                    |                                                                                                    |  |

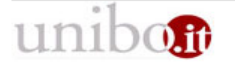

©Copyright 2008 [build.3291 del 2019-08-07 13:20:12 CEST - Server: jtest/127.0.1.1] - <u>Informativa sulla Privacy</u> ALMA MATER STUDIORUM - Università di Bologna - Via Zamboni, 33 - 40126 Bologna

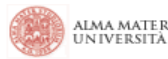

Home

ALMA MATER STUDIORUM UNIVERSITÀ DI BOLOGNA

# Compilazione dell'offerta ad personam – pagina 3/3

## Inserire i dati richiesti (i campi obbligatori sono contrassegnati da \*) e cliccare su Avanti

| Convenzioni                                                                        |                                                                                                    |                                                                                                    | 2 | 0               | •            |  |
|------------------------------------------------------------------------------------|----------------------------------------------------------------------------------------------------|----------------------------------------------------------------------------------------------------|---|-----------------|--------------|--|
| <ul> <li>Dettaglio azienda/ente</li> <li>Convenzioni</li> <li>Referenti</li> </ul> | Altri dati                                                                                               |                                                                                                    |   |                 |              |  |
| Tirocini                                                                           | Nome del tutor del soggetto                                                                              |                                                                                                    |   |                 |              |  |
| <ul> <li>Offerte di tirocinio</li> <li>Richieste</li> <li>Svolgimenti</li> </ul>   | ospitante*<br>Cognome del tutor del<br>soggetto ospitante*                                               |                                                                                                    |   |                 |              |  |
| Amministrazione                                                                    | Qualifica del tutor del                                                                                  |                                                                                                    |   |                 |              |  |
| ·· Cambio password                                                                 | soggetto ospitante*                                                                                      |                                                                                                    |   |                 |              |  |
| Esci                                                                               | Email del tutor del soggetto<br>ospitante*                                                               |                                                                                                    |   |                 |              |  |
| Change language                                                                    | Eventuali conoscenze<br>linguistiche richieste<br>Eventuali conoscenze<br>informatiche richieste<br>Note | Bulgaro         Czech         Danese         Estone         Finlandese         Francese         Gaelico irlandese | ~ |                 |              |  |
|                                                                                    | Si richiede disponibilità al                                                                             | Si O No 🖲                                                                                                    |   |                 |              |  |
|                                                                                    | trasferimento all'estero                                                                                 | ~ ~                                                                                                    |   |                 |              |  |
|                                                                                    | trasferimento in Italia                                                                                  | Si 🔾 No 🔍                                                                                                    |   |                 |              |  |
|                                                                                    | Attualmente Occupato                                                                                     | Si 🔿 No 🖲                                                                                                    |   |                 |              |  |
|                                                                                    | l destinatari conoscono la<br>lingua?                                                                    |                                                                                                    |   |                 |              |  |
|                                                                                    |                                                                                                    |                                                                                                    |   | Indietro Avanti | $\leftarrow$ |  |
|                                                                                    |                                                                                                    |                                                                                                    |   |                 |              |  |

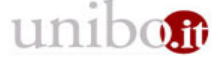

©Copyright 2008 [build.3291 del 2019-08-07 13:20:12 CEST - Server: jtest/127.0.1.1] - <u>Informativa sulla Privacy</u> ALMA MATER STUDIORUM - Università di Bologna - Via Zamboni, 33 - 40126 Bologna

| UNIVERSITA DI BOROGNA         | AMBIENTE DI TEST                                  |                                                                                                    |
|-------------------------------|---------------------------------------------------|----------------------------------------------------------------------------------------------------|
| ne                            | Tirocini - Offerta di tirocini                    | ٥                                                                                                    |
| ivenzioni                     | Tipologia , Destinatari , Dati                    | principali) = [Atri dati) = Conferma                                                                                                    |
| inventioni                    | Conforma                                          |                                                                                                    |
| ferenti                       | Comernia                                          |                                                                                                    |
| ocini                         | Tinologia                                         |                                                                                                    |
| Terte di tirocinio<br>chierte | Conventioner                                      | Conversions are final 19/09/2008 AECOM Set Origentements a Placement Ufficial Court Tingsini a Stare                                                                                                    |
| olgimenti                     | Tinologia di tiroginio:                           | Convenzione per noom i zoorzoo vronne set, onentamento e racement - oneo coord, noom e stage                                                                                                    |
| ministrazione                 | Dust advance!                                     |                                                                                                    |
| imbio password                | Dau principali                                    |                                                                                                    |
| 1                             | Oggetto del tirocinio:                            | 5                                                                                                    |
| e language                    | Stabilmento/reparto/unicio.                       |                                                                                                    |
|                               | Dati relativi ai Programma di                     |                                                                                                    |
|                               | Email aziendale per                               |                                                                                                    |
|                               | tirocinio                                         |                                                                                                    |
|                               | Numero totale degli addetti                       |                                                                                                    |
|                               | nell'unita produttiva di<br>riferimento           |                                                                                                    |
|                               | Numero dei tirocinanti                            |                                                                                                    |
|                               | attualmente ospitati                              |                                                                                                    |
|                               | riferimento                                       |                                                                                                    |
|                               | Settore economico                                 |                                                                                                    |
|                               | produttivo (Class ATECO                           |                                                                                                    |
|                               | Nazione:                                          |                                                                                                    |
|                               | Provincia:                                        |                                                                                                    |
|                               | Comune:                                           | á la chuir a chuir                                                                                                    |
|                               | Indirizzo della sede                              |                                                                                                    |
|                               | operativa del tirocinio                           |                                                                                                    |
|                               | Profilo professionale di<br>inserimento (Codifica |                                                                                                    |
|                               | ISTAT formato x.x.x.x.x)                          |                                                                                                    |
|                               | Data presunta di inizio                           |                                                                                                    |
|                               | Data presunta di fine                             |                                                                                                    |
|                               | Durata<br>Tempi di eccesso ei loceli              |                                                                                                    |
|                               | aziendali                                         |                                                                                                    |
|                               | Ulteriori indicazioni                             |                                                                                                    |
|                               | suiraccesso ai locali<br>aziendali                |                                                                                                    |
|                               | Indennità                                         |                                                                                                    |
|                               | Indennità mensile (in euro)                       |                                                                                                    |
|                               | Modalità di rimborso spese                        |                                                                                                    |
|                               | Obiettivi                                         |                                                                                                    |
|                               | Obiettivi in termini di                           | Il tirocinio ha lo scopo di integrare la formazione universitaria con l'applicazione pratica delle conoscenze necessarie ad un corretto esercizio professionale per quanto attiene a: 1) conduzione tecnico-amministrativa della                                                                                                    |
|                               | capacità e conoscenze da                          | inerente l'organizzazione, il disimpegno e lo svolgimento del servizio farmaceutico sulla base della normativa vigente, europea, nazionale e regionale; 2) prestazione farmaceutica con particolare riguardo a quella svolta nel<br>del Servizio Santario Nazionale: 3) arredo a l'organizzazione della farmacia e dei laboratori annossi: al stabilità e la bunos conservaziones dei meticinali: 5) detenzione dei meticinale e della materia prime divi                                                                                                    |
|                               | ed attività previste per                          | invendibili; 6) autorizzazioni e sfere di attività della farmacia, obblighi e controlli; 7) classificazione dei medicinali ad uso umano, il sistema ATC; 8) acquisto, detenzione e dispensazione dei medicinali con particolare riguar                                                                                                    |
|                               | raggiungerli                                      | stupefacenti; 3) prescrizione medica, la ricetta medica, la richiesta medica; different tipi di ricetta, norme di spedizione e obblighi di conservazione; 10) livelli essenziali di asistenza (LEA) in ambito farmaceutico 11) alle m<br>di aporovingionamento, custodia e disconsazione delle sostanze stupefacenti o osicortope e dei veleni: 21 medicinali sone nerici, medicinali contenenti sostanze delle sostanze stupefacenti o sociortope dei veleni: 21 medicinali contenenti sostanze donali medicinali senze nuello a ricetta medica: 13 oregar                                                                                                    |
|                               |                                                   | dei medicinali in famacia. Le norme di buona preparazione, i registri delle materie prime e delle preparazioni; la tariffazione; 14) prestazioni integrative; 15) prodotti diversi dai medicinali, a questi affini e comunque con val                                                                                                    |
|                               |                                                   | santara, to presio medico-cinitrario di spositivi medici e articoli santari, ri alimenti di etetici, alimenti di etetici, per la prima inranza, gruppi di prodotti alimentari de suna di una ad una ad una all'antari, zo sistema di autocontrollo HACCP (DL.vo. n.1559); 19) integratori alimentazione finalizzata al corretto us autocontrollo HACCP (DL.vo. n.1559); 19) integratori alimentazione finalizzata al corretto us                                                                                                    |
|                               |                                                   | medicinali e alla prevenzione; 22) testi e registri obbligatori, testi e tabelle di consultazione; 23) interazioni tra farmaci e tra farmaci e dalimenti; 24) adempimenti connessi con la farmacontigianza; 25) ordine professionale e denotolorico; 26) organizzazioni a settore farmacuitori, 21) interazioni tra farmaci e tra farmaci e dalimenti; 24) adempimenti connessi con la farmacontigianza; 25) ordine professionale e denotolorico; 26) organizzazioni a settore farmacuitori, 25) ordine professionale e dalimenti; 24) adempimenti connessi con la farmacontigianza; 25) ordine professionale denotolorico; 26) organizzazioni a settore farmacuitori, testi e tabelle di consultazione; 23) interazioni tra farmaci e tra farmaci e dali aconstruzzioni associazioni nel dali si aconstoriazioni consensitione; 27) ordine professionale denoto di si consoltazione; 26) additi associazioni dali si consoltazione; 26) additi associazioni dali si consoltazione; 26) additi associazioni dali si consoltazione; 26) additi associazioni dali si consoltazione; 26) additi associazione; 26) additi associazioni dali si consoltazione; 26) additi associazioni dali si consoltazione; 26) additi associazione; 26) additi associazione; 27) additi associazione; 26) additi associazione; 26) additi associazione; 26) additi associazione; 26) additi associazione; 26) additi associazione; 26) additi associazione; 26) additi associazione; 26) additi associazione; 26) additi associazione; 26) additi additi associazione; 26) additi additi associazione; 26) additi additi additi associazione; 26) additi additi additi additi additi additi additi addi |
|                               |                                                   | demongence. Les provision en sociales annoces de la serie de la serie de la se |
|                               | Attività previste                                 | Lo studente parteciperà alle attività della Farmacia ospitante sotto la supervisione di un Referente iscritto all'Ordine dei Farmacisti da almeno due anni e portà svolgere tutte le attività riconduccibili gli obiettivi appendicio dei tattività della Farmacisti da almeno due anni e portà svolgere tutte le attività riconduccibili gli obiettivi appendicio dei tattività della Farmacisti da almeno due anni e portà svolgere tutte le attività riconduccibili gli obiettivi appendicio dei tattività della Farmacisti da almeno due anni e portà svolgere tutte le attività riconduccibili gli obiettivi appendicio dei tattività della Farmacisti da almeno due anni e portà svolgere tutte le attività riconduccibili gli obiettivi appendicio dei tattività della Farmacisti da almeno due anni e portà svolgere tutte le attività riconduccibili gli obiettivi appendicio dei tattività della Farmacisti da almeno due anni e portà svolgere tutte le attività riconduccibili gli obiettivi appendicio dei tattività della Farmacisti da almeno due anni e portà svolgere tutte le attività riconduccibili gli obiettivi appendicio dei tattività dei tattività della Farmacisti da almeno due anni e portà svolgere tutte le attività riconduccibili gli obiettivi appendicio dei tattività dei tattività dei  |
|                               |                                                   | Non e consentito annate ano studente compini che esunto dane finanta previste dagli objettivi formativi come pure, in condizioni di autonomia, consentigii la dispensazione ai pubblico di medicinali e degli alti prodotti an rodotti ni soli e sunto dane finanta e degli alti prodotti ano consentiti di antico di medicinale degli alti prodotti ano consentiti di antico di medicinale degli alti prodotti ano consentiti di antico di medicinale degli alti prodotti ano consentiti di antico di medicinale degli alti prodotti ano consentiti di antico di medicinale alge 30 aprili 1952, n. 283 e dell'art. 31 dell'anti dell'anti della degli alti prodotti ano consentiti di antico di medicinale mansioni che comportini di                                                                                                    |
|                               |                                                   | contatto diretto o indiretto con le sostanze alimentari. Durante lo svolgimento del tirocinio, il tutor accademico incontra lo studente per almeno due colloqui di cui il primo al compimento della duecentocinquantesima ora.                                                                                                    |
|                               | Data inizio pubblicazione:                        | 14/08/2019                                                                                                    |
|                               | pubblicazione:                                    | 2/1/2/2/13                                                                                                    |
|                               | Altri dati                                        |                                                                                                    |
|                               | Nome del tutor del                                | Mario                                                                                                    |
|                               | soggetto ospitante:                               |                                                                                                    |
|                               | Cognome del tutor del<br>soggetto ospitante:      | Kossi                                                                                                    |
|                               | Qualifica del tutor del                           | Direttore                                                                                                    |
|                               | soggetto ospitante:                               |                                                                                                    |
|                               | Email del tutor del                               | mario.rossi@unibo.it                                                                                                    |
|                               | soggetto ospitante:                               |                                                                                                    |

**6.** Verificare i dati inseriti e, se non ci sono elementi da modificare, cliccare su **Salva** in fondo alla pagina.

| ALMA MATER STUDIORUM<br>UNIVERSITÀ DI BOLOGNA                           | UNIVERSITÀ DI BOLOGNA<br>AMBIENTE DI TEST                                                                                          |  |  |  |  |
|-------------------------------------------------------------------------|----------------------------------------------------------------------------------------------------|--|--|--|--|
| Home                                                                    | Tirocini - Offerta di tirocinio                                                                                                    |  |  |  |  |
| Convenzioni<br>· Dettaglio azienda/ente<br>· Convenzioni<br>· Referenti | Offerta di tirocinio<br>L'offerta è stata inserita correttamente.                                                                  |  |  |  |  |
| Tirocini                                                                |                                                                                                    |  |  |  |  |
| Offerte di tirocinio     Richieste     Svolgimenti                      | Torna alla home page                                                                                                    |  |  |  |  |
| Amministrazione                                                         |                                                                                                    |  |  |  |  |
| ·· Cambio password                                                      |                                                                                                    |  |  |  |  |
| Esci                                                                    |                                                                                                    |  |  |  |  |
| Change language                                                         |                                                                                                    |  |  |  |  |
| 7. L'offerta di                                                         | tirocinio ad personam sarà visibile allo studente già selezionato per l'accettazione per il periodo indicato in fase di creazione. |  |  |  |  |
|                                                                         | IMPORTANTE                                                                                                    |  |  |  |  |
| Le offer                                                                | te di tirocinio e le autocandidature possono essere presentate durante tutto l'anno accademico.                                    |  |  |  |  |
| Dopo l'inserim                                                          | ento dell'offerta di tirocinio e l'accettazione della candidatura da parte dello studente, l'Ufficio Tirocini:                     |  |  |  |  |
| 1 youtfing interties                                                    | escuiti delle neuti, inceniese il neurinetivo del Tuton Accordoncies neu il timoriais neu conto delle Commissione                  |  |  |  |  |

 verifica i dati inseriti dalle parti, inserisce il nominativo del Tutor Accademico per il tirocinio per conto della Commissione Tirocini e, se non ci sono elementi da modificare, dichiara verificata e validata la richiesta di tirocinio;

2. approva la richiesta di tirocinio per conto della Commissione Tirocini.

Dopo l'approvazione, lo **studente** scarica il **programma di tirocinio** e lo ricarica, completo della sua firma e di quella del Referente della Farmacia, unitamente alla copia di un documento d'identità di quest'ultimo.

Successivamente, l'**ufficio tirocini** verifica il programma di tirocinio caricato dallo studente e, se non ci sono elementi da modificare, lo **valida** per consentire il download del **registro presenze.** 

Lo studente può essere accolto in Farmacia soltanto quando in possesso del registro presenze.